## Association LE CHATELARD

## Marche à suivre pour l'utilisation de

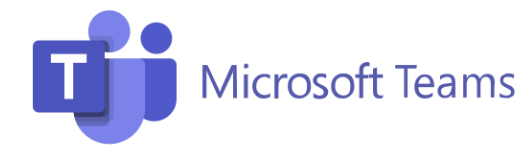

## A partir du poste de travail

- 1. Ouvrir l'agenda Outlook
- 2. Nouvelle réunion « Teams »
- 3. Convoquer les participants
  - a. À = mails des participants
  - b. Insérer l'heure de début et de fin
  - c. Il y a également la possibilité d'écrire quelques commentaires

|    | Essai - Réunion                                                                                                    |
|----|----------------------------------------------------------------------------------------------------|
| a. | Fichier Réunion Insertion Format du texte Révision V Dites-nous ce que vous voulez faire.   Vous Calendrier Rejoindre la Paramètres Notes Notes Annuler Carnet Vérifier Options de<br>Périnoin Teams   Actions Afficher Afficher Répoindre la Paramètres Notes Participants Participants Périn |
| b  | Provo navez pas etholo ethody et Initiation a cele reunion.   P   A   Baccouche Mava   Objet   Envoyer   Heure de début   Heure de début   Heure de fin   mar. 05.10.2021   15:30                                                                                                    |
| C. | On peut écrire un commentaire ici ©<br>Réunion Microsoft Teams                                                                                                    |
|    | Rejoindre sur votre ordinateur ou application mobile     Cliquez ici pour participer à la réunion     Pour en savoir plus   Options de réunion                                                                                                    |

- 4. Cliquer sur envoyer
- 5. Le destinataire recevra un mail d'invitation. En l'acceptant, la réunion s'ajoutera automatiquement dans son agenda électronique.
- 6. Quant à nous, la réunion s'est également mise dans notre agenda.

Pour l'ouvrir :

- Cliquer sur le rendez-vous via l'agenda ;
- Cliquer sur le lien ;
- Les participants peuvent rejoindre cette dernière automatiquement.

Lausanne, le 10 décembre 2021/jvu

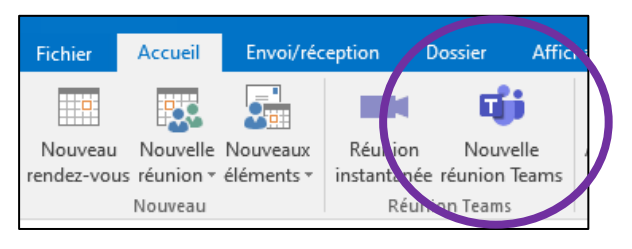